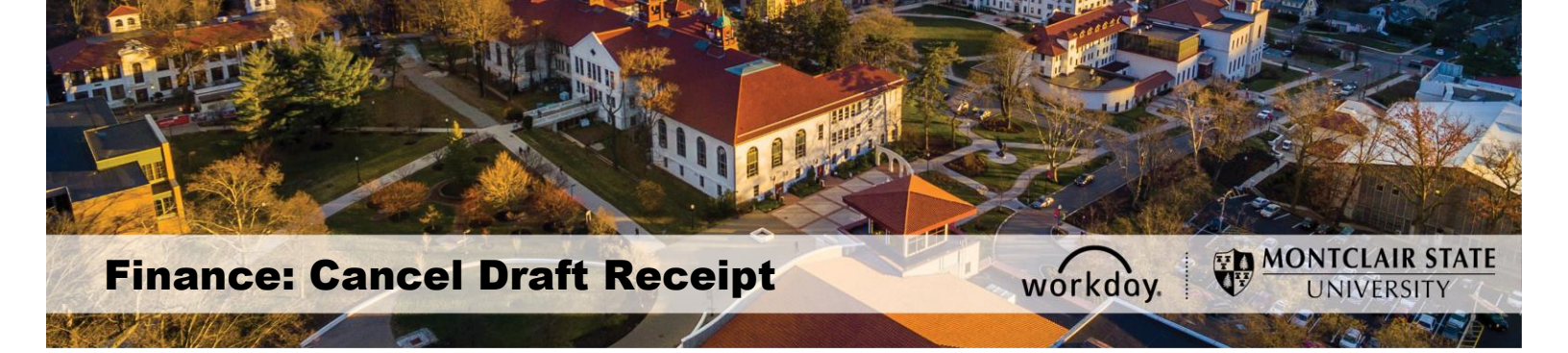

## **Cancel Receipts**

1) To cancel a receipt, click the magnifying glass in the upper left corner of the View Receipt screen to display the related actions.

2) In the Related Actions window, click the Receipt option and select Cancel to remove the receipt from this purchase order.

| View R            | eceipt             |                           |                                              |                                         |            |                                          |                                           |                |                       |                                |                                                                         |                   |
|-------------------|--------------------|---------------------------|----------------------------------------------|-----------------------------------------|------------|------------------------------------------|-------------------------------------------|----------------|-----------------------|--------------------------------|-------------------------------------------------------------------------|-------------------|
| tecen 9.0         | Actions            | Vi                        | Wiew Receipt RC-0000000141 for PO-0000000193 |                                         |            |                                          |                                           |                |                       | ×                              |                                                                         |                   |
| Desiguing Recept  |                    | en Carvel Carvel Assemble |                                              |                                         | Receipt L  | Receipt Lines I mena                     |                                           |                |                       |                                | E ∓ sh ⊞                                                                |                   |
| Regular           | tiente 2           | y Largery Md.             | Mark Indexed                                 | An Anna Anna Anna Anna Anna Anna Anna A | lease of   | Resolution of Techanic Inter Beseription |                                           | Speed Calegory | Represent             | Repeated Amount                |                                                                         |                   |
| Mator             | Sec.m.             | *                         | Tesho 2000                                   |                                         | - sinker   |                                          |                                           | 1017.00 /atu-  |                       |                                | X88.801                                                                 |                   |
| Respectively Type |                    |                           | encleases (Cole                              | PO-                                     | V138       | and sold                                 | á -                                       |                | SCEDE Contential      |                                |                                                                         | 48.80             |
|                   |                    | T-                        | Ferrenzy (80)                                |                                         |            |                                          |                                           |                |                       |                                | 1                                                                       |                   |
| GoodsLines        |                    | Th.                       | enterer Dele                                 | 68/29/2                                 | 216        |                                          |                                           |                |                       |                                |                                                                         |                   |
| Goods Lives       | a linen            |                           |                                              |                                         |            |                                          |                                           |                |                       |                                | 2 V                                                                     | 原田で               |
| Gorshi B          | with and Cathegory |                           | Ganrety                                      | cetor<br>Vencini                        | ini<br>Cet | fokski<br>Aver                           | Burress Bocument Littes                   | Partha         | an Order Line Details | Οκίλνατρ<br>Τ <sub>έ</sub> βεα | Delver To                                                               | Ship Ta           |
| a, 1              | lase               |                           | 1                                            | kaŭ -                                   | -          | 18.5.01                                  | Parchase Onlin Line<br>10 00000000 Line 2 | Speed B<br>2   | le Cole o d           |                                | <ul> <li>Unt Oliver Hand &amp; Deservation</li> <li>Building</li> </ul> | NUCTAL<br>ADMINIS |

if you do not have the option to cancel, please use the instructions on the following page.

## Cancel Draft Receipt When Only Edit is an Option

1. From within the *Edit Receipt* screen of the purchase order, click the **Actions** buttons and select **Edit** from the *Receipt* option.

| Edit Receipt<br>RC-0000004563 for PO-00000021 | 59 🔎          | tions)                       |   |                |                                  |                                                                         |        |
|-----------------------------------------------|---------------|------------------------------|---|----------------|----------------------------------|-------------------------------------------------------------------------|--------|
|                                               |               |                              |   | :::            |                                  |                                                                         | ×      |
| F                                             | Purch<br>PO-0 | Actions                      | _ | View Rec       | eipt                             |                                                                         | *      |
|                                               |               | Receipt                      |   | Edit 000000    | 4563 for P                       | 0-0000002159                                                            |        |
| Information Attachments Lines                 |               | Audits                       | > |                |                                  |                                                                         |        |
|                                               |               | Rusingge Dreeses             |   | Status         | Draft                            | Receipt Lines 4 items                                                   | _      |
|                                               |               | Favorite                     | > | Company        | Montclair<br>State<br>University | Receipt Line or Return Line<br>Description                              | s      |
| 4 items Sort By: 🗸                            |               | Integration IDs<br>Reporting | > | Supplier       | W B MASON<br>(PUNCH              | Premium Copy Paper, 92<br>Bright, 20 lb., 8 1/2 x 11, White,<br>5000/CT | ę      |
| Submit Save for Later                         | C             |                              |   | Purchase Order | OUT)<br>PO-                      | Permanent Durable ID Laser<br>Labels, 2 x 2-5/8, White,<br>750/Pack     | ۶<br>۲ |

2. Delete the unwanted receiving lines by clicking the **trash can** on the corresponding line in the right side of the screen.

|                                                 | Ρ               | 0-0000002159       | W B MASON (PUNCH OUT)             | Draft                  | \$0.00     | USD    |
|-------------------------------------------------|-----------------|--------------------|-----------------------------------|------------------------|------------|--------|
| Information Attachments                         | Lines           |                    |                                   |                        |            |        |
|                                                 |                 |                    |                                   |                        | Ŧ          |        |
| 4 items                                         | Sort By: 🗸      | Line Inform        | nation                            |                        |            |        |
| Q Search                                        |                 | Item Description   | Premium Copy Paper, 92 Bright, 20 | lb., 8 1/2 x 11, White | e, 5000/CT | Delete |
| Goods Lines                                     |                 | PO Line            | PO-0000002159 - Line 1            |                        |            |        |
| Premium Copy Paper, 92 Bright, 20 I<br>WBM21200 | . 9/9<br>Carton | Quantity to Receiv | e 0                               |                        |            |        |
|                                                 | Guiton          | Unit of Measure    | Carton                            |                        |            |        |
| Permanent Durable ID Laser Labels,              | 10/10           | Fully Receive      |                                   |                        |            |        |
| Submit Save for I                               | _ater           | Cancel             | Q                                 |                        |            |        |

3. From within the *Edit Receipt* screen of the purchase order, click the **Actions** buttons and select **Cancel** from the *Receipt* option, to cancel the draft receipt.

| Edit Receipt<br>RC-0000004563 for PO-0000002155 | Actions          |   |                              |                    |                                |                   |
|-------------------------------------------------|------------------|---|------------------------------|--------------------|--------------------------------|-------------------|
|                                                 |                  |   |                              | 0 0 0<br>0 0 0     |                                | ×                 |
| Purch<br>PO-0                                   | Actions          |   | View Receipt                 |                    |                                |                   |
|                                                 | Receipt          |   | Edit )00004563 for<br>Cancel |                    |                                |                   |
| Information Attachments Lines                   | Audits           | > |                              |                    | Receipt Lines 0 items          |                   |
|                                                 | Business Process | > | otatuo                       | bluit              |                                |                   |
|                                                 | Favorite         | > | Company                      | Montclair<br>State | Receipt Line or<br>Return Line | Spend<br>Category |
|                                                 | Integration IDs  | > |                              | Oniversity         | Description                    |                   |
| 0 items                                         | Reporting >      |   | Supplier                     | WB                 | No Data                        |                   |
| Submit Save for Later C                         | (                |   | odbbino)                     | MASON              |                                |                   |

The draft receipt status now displays as cancelled in the system.

| View Rec<br>RC-0000004 | ceipt<br>563 for Actions | )               |       |                                   |                    |                        | X               | 6 |
|------------------------|--------------------------|-----------------|-------|-----------------------------------|--------------------|------------------------|-----------------|---|
|                        |                          |                 |       | Supplier<br>W B MASON (PUNCH OUT) | Status<br>Canceled | Total Amount<br>\$0.00 | Currency<br>USD |   |
| Information            | Attachments              | Process History | Lines |                                   |                    |                        |                 |   |
|                        |                          |                 |       |                                   |                    | Ŧ                      |                 | ] |
| 0 items                |                          |                 |       | +                                 |                    |                        |                 |   |
| Q Search               |                          |                 |       |                                   | +                  |                        |                 |   |